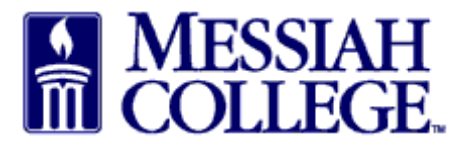

- Login to MC One\$ource, https://messiah.unimarket.com.
- Under Open Receiving, click on Supplier name.
- This will open the order for receiving the item(s).

| Messiah<br>College                                       | MCC                             | DNE\$OURCE                                     |                                                                    | All - Search                                                                                           |                                              |                                                                                          | - Q }                                                                           |
|----------------------------------------------------------|---------------------------------|------------------------------------------------|--------------------------------------------------------------------|----------------------------------------------------------------------------------------------------|----------------------------------------------|------------------------------------------------------------------------------------------|---------------------------------------------------------------------------------|
| Messiah College<br>Messiah College eM<br>Demo Site       | )<br>Iarketplace on U           | nimarket                                       |                                                                    |                                                                                                    | Lin<br>•                                     | <b>ks</b><br>Messiah Purchasing                                                          |                                                                                 |
| Recently Used Su                                         | uppliers                        |                                                |                                                                    | Approvals                                                                                              |                                              |                                                                                          |                                                                                 |
| BIO RAD                                                  |                                 | <b>Airgas</b>                                  | Messiah<br>College P                                               | No approvals to display                                                                                | у.                                           |                                                                                          |                                                                                 |
| xp=dx                                                    | <b></b>                         |                                                |                                                                    |                                                                                                    |                                              |                                                                                          |                                                                                 |
| xpedx                                                    | ¢                               | ,<br>,                                         | View all suppliers                                                 |                                                                                                    |                                              | Viev                                                                                     | w all approvals                                                                 |
| Requisitions in Pr                                       | rogress                         |                                                | View all suppliers                                                 | Orders                                                                                                 |                                              | Viev                                                                                     | w all approvals                                                                 |
| Requisitions in Pr<br>Bio-Rad Laborat                    | rogress<br>RR100383             | 3/13/2015 12:04 PM                             | View all suppliers                                                 | Orders<br>Bio-Rad Laborat                                                                              | PP500405                                     | Viev<br>4/8/2015 1:24 PM                                                                 | w all approvals<br>\$31.98                                                      |
| Requisitions in Pr<br>Bio-Rad Laborat<br>B&H Photo, Vide | rogress<br>RR100383<br>RR100357 | 3/13/2015 12:04 PM<br>2/19/2015 3:21 PM        | View all suppliers<br>\$90.00<br>\$3,000.00                        | Orders<br>Bio-Rad Laborat<br>Bio-Rad Laborat                                                           | PP500405<br>PP500401                         | Viev<br>4/8/2015 1:24 PM<br>3/13/2015 11:41 AM                                           | w all approvals<br>\$31.98<br>\$300.00                                          |
| Requisitions in Pr<br>Bio-Rad Laborat<br>B&H Photo, Vide | rogress<br>RR100383<br>RR100357 | 3/13/2015 12:04 PM<br>2/19/2015 3:21 PM        | View all suppliers<br>\$90.00<br>\$3,000.00                        | Orders<br>Bio-Rad Laborat<br>Bio-Rad Laborat<br>B&H Photo, Vide                                        | PP500405<br>PP500401<br>PP500397             | Viev<br>4/8/2015 1:24 PM<br>3/13/2015 11:41 AM<br>2/17/2015 8:00 AM                      | w all approvals<br>\$31.98<br>\$300.00<br>\$10.00                               |
| Requisitions in Pr<br>Bio-Rad Laborat<br>B&H Photo, Vide | rogress<br>RR100383<br>RR100357 | 3/13/2015 12:04 PM<br>2/19/2015 3:21 PM        | View all suppliers<br>\$90.00<br>\$3,000.00                        | Orders<br>Bio-Rad Laborat<br>Bio-Rad Laborat<br>B&H Photo, Vide<br>Bio-Rad Laborat                     | PP500405<br>PP500401<br>PP500397<br>PP500388 | View<br>4/8/2015 1:24 PM<br>3/13/2015 11:41 AM<br>2/17/2015 8:00 AM<br>2/20/2015 2:14 PM | w all approvals<br>\$31.98<br>\$300.00<br>\$10.00<br>\$15.99                    |
| Requisitions in Pr<br>Bio-Rad Laborat<br>B&H Photo, Vide | RR100383<br>RR100357            | 3/13/2015 12:04 PM<br>2/19/2015 3:21 PM<br>Vie | View all suppliers<br>\$90.00<br>\$3,000.00<br>ew all requisitions | Orders<br>Bio-Rad Laborat<br>Bio-Rad Laborat<br>B&H Photo, Vide<br>Bio-Rad Laborat                     | PP500405<br>PP500401<br>PP500397<br>PP500388 | View<br>4/8/2015 1:24 PM<br>3/13/2015 11:41 AM<br>2/17/2015 8:00 AM<br>2/20/2015 2:14 PM | w all approvals<br>\$31.98<br>\$300.00<br>\$10.00<br>\$15.99<br>View all orders |
| Requisitions in Pr<br>Bio-Rad Laborat<br>B&H Photo, Vide | rogress<br>RR100383<br>RR100357 | 3/13/2015 12:04 PM<br>2/19/2015 3:21 PM<br>Vie | View all suppliers<br>\$90.00<br>\$3,000.00<br>ew all requisitions | Orders<br>Bio-Rad Laborat<br>Bio-Rad Laborat<br>B&H Photo, Vide<br>Bio-Rad Laborat<br>Requests for Quo | PP500405<br>PP500401<br>PP500397<br>PP500388 | View<br>4/8/2015 1:24 PM<br>3/13/2015 11:41 AM<br>2/17/2015 8:00 AM<br>2/20/2015 2:14 PM | w all approvals<br>\$31.98<br>\$300.00<br>\$10.00<br>\$15.99<br>View all orders |

- Each item will be listed separately for receiving.
- Click on Receive for the first item.

| BIO RAD Orde<br>Messiah<br>> PD | College > Bio-Rad Laboratories<br>F files require Adobe Reader. If y | ou do not have it then clic | ck here to install it. | Manageme       | ent: 🗋 Copy 😢 ( | Cancel 🖣 Edit 🚢 Receive All<br>Resend: 오 Email |
|---------------------------------|----------------------------------------------------------------------|-----------------------------|------------------------|----------------|-----------------|------------------------------------------------|
| Purchase Order                  |                                                                      |                             |                        |                | Supplier        | Ship To Bill To                                |
| Order Number                    | PP500405                                                             | Requisition                 | RR100394               |                | Bio-Rad Lab     | oratories                                      |
| Buyer                           | Beth Aumen                                                           | Originators                 |                        |                | Annapolis, N    | Ave<br>1D 21401                                |
| Order Date                      | 4/8/2015 1:24 PM                                                     | State                       | Open                   |                | United States   | 3                                              |
| Created Date                    | 4/8/2015 1:24 PM                                                     | Receiving State             | Open                   |                |                 |                                                |
| Order Submission                | Send Electronically                                                  | Documents                   | Purchase Order         | r<br>mmary     |                 |                                                |
|                                 |                                                                      | Financial Year              | FY15                   |                |                 |                                                |
| Organization Unit               |                                                                      | Order Receiving             | Receive Manually       |                |                 |                                                |
| Attachments                     | + Add Attachment »                                                   |                             |                        |                |                 |                                                |
| Items                           |                                                                      |                             |                        |                |                 |                                                |
| Product                         |                                                                      |                             | Qty.                   | Price          | Subto           | otal                                           |
|                                 | File Folders                                                         |                             | 2                      | \$15.99 / Each | \$3             | 1.98                                           |
| BIOHAD                          | Receiving Open<br>Account 2740-6320                                  | )-                          | 0                      | \$15.99 / Each | \$              | 0. 0 😃 Receive<br>Ø Details                    |

- A Receive Item box will appear for that item.
- Action is defaulted to Receive. Click on the drop down arrow.

| Receive Item 1 or      | n Order PP500405              | ×    |
|------------------------|-------------------------------|------|
| Name                   | File Folders                  |      |
| Action *               | Receive 🗸                     |      |
| Receiving Date *       | 4/8/2015 <b>7</b> 1 ∶ 30 PM ∨ |      |
| Received *<br>Quantity | 2                             |      |
| Note                   |                               |      |
|                        |                               | Qty. |
| Ordered                |                               | 2    |
| Delivered              |                               | 0    |
| Received               |                               | 0    |
| Returned               |                               | 0    |
| Invoiced               |                               | 0    |
|                        | OK Cancel                     |      |

• Select Manual Close.

| Name                   | File Folders |     |
|------------------------|--------------|-----|
| Action                 | Manual Close |     |
| Receiving Date *       | Undo         | ·   |
| Received *<br>Quantity | 2            |     |
| Note                   |              |     |
|                        |              | Qty |
| Ordered                |              |     |
| Delivered              |              |     |
| Received               |              |     |
| Returned               |              |     |
| Invoiced               |              |     |

- Use Note field to document the reason for the manual close.
- Click OK.

|                                          | File Folders                                                                                                    |                            |
|------------------------------------------|----------------------------------------------------------------------------------------------------|----------------------------|
| Action *                                 | * Manual Close 🗸                                                                                                  |                            |
|                                          | Warning: Manually closing receiving will prever<br>goods from being received and may prevent in<br>being matched. | nt any more<br>voices from |
| Note                                     | * Returned item & will not receive a replacement                                                                  | £.                         |
|                                          |                                                                                                    | Oter                       |
|                                          |                                                                                                    | Caty.                      |
| rdered                                   |                                                                                                    | 2                          |
| rdered<br>elivered                       |                                                                                                    | 2<br>0                     |
| rdered<br>elivered<br>eceived            |                                                                                                    | 2<br>0                     |
| rdered<br>elivered<br>eceived<br>eturned |                                                                                                    | 0<br>0<br>0                |

- Click on the home key to return to the dashboard.
- The order should be removed from your Open Receiving.

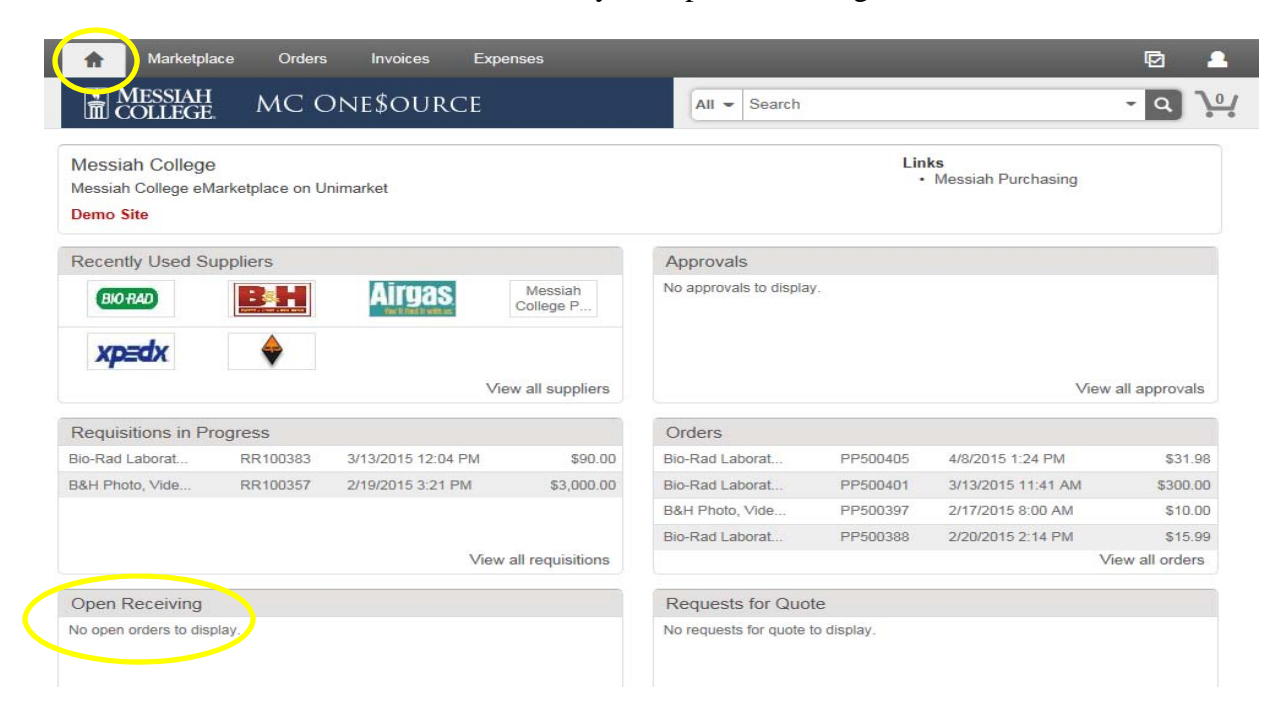